## 橋梁診断支援 AI システム

## 取扱説明書

# 国立研究開発法人 土木研究所

Microsoft および Windows は、米国 Microsoft corporation の、米国 及びその他の国における登録商標または商標です。 Google chrome は米国 Google LLC の、米国及びその他の国における 登録商標または商標です。

### 橋梁診断支援 AI システム取扱説明書

### 目 次

| 1. | は   | じめに               | . 2 |
|----|-----|-------------------|-----|
|    | 1.1 | 本システムの目的、概要       | . 2 |
|    | 1.2 | 用語の定義             | . 3 |
|    | 1.3 | 本システムの適用範囲        | . 3 |
|    | 1.4 | 想定している本システムの利用者   | .4  |
|    | 1.5 | 本システムの動作環境        | .4  |
| 2. | 操   | 作説明               | . 5 |
|    |     | (0) 初期画面          | . 5 |
|    |     | (1) 診断データの取り込み    | .6  |
|    |     | (2) 対象橋梁の選択       | . 8 |
|    |     | (3) 緊急対策の必要性判断    | 16  |
|    |     | (4) 疑いのある損傷の抽出    | 18  |
|    |     | (5) 詳細情報・詳細調査の提示  | 20  |
|    |     | (6) 損傷及び原因の特定     | 22  |
|    |     | (7) 損傷の進行度(状態)の推定 | 24  |
|    |     | (8) 損傷の進展性の推定     | 27  |
|    |     | (9)診断結果           | 29  |
|    |     |                   |     |

#### 1. はじめに

#### 1.1 本システムの目的、概要

本システムは、道路橋メンテナンスにおける診断(措置方法の検討を含む)の信頼性向上を目的とし た、橋梁診断支援 AI システム(本システム)です。インフラメンテナンスの今後の方針として、例えば、 第5次社会資本整備重点計画(令和3年5月閣議決定)でも示されているように、事後保全から予防保全 型インフラメンテナンスへの本格転換が掲げられています。本システムでは、特に、予防保全により橋の 長寿命化につながるよう、橋に生じる損傷のメカニズム(何が原因でどのように進行するのか)、損傷の 特定の方法、損傷ごとに長寿命化が可能な状態の見極めやメカニズムに適合した措置の工法例等の情報 が参照できるようシステム化しています。また、予防保全に重点を置きつつ、予防保全段階及びそれより も損傷が進んだ段階も含めて信頼性の高い診断が行われるようシステム化しています。

今後、橋をはじめとするインフラの高齢化、メンテナンスコストの増大、さらには人口減少による担い 手の不足という現下の状況が一層進んでいくことが想定されます。現状においても、特に地方公共団体 においては、技術者の量・質の不足が課題であることが指摘されているところです。このような課題に対 して、デジタル技術を活用して、業務を大きく変革させていく DX の取組みを推進していくことが求め られています。本システムは AI 技術を活用して今後のインフラメンテナンスの担い手不足・技術者の確 保等の課題への対応も目的としています。

本システムでは、AI 技術のうち、エキスパートシステムを採用し、エキスパートシステムのルールは、 土木研究所が公募し実施している共同研究「AI を活用した道路橋メンテナンスの効率化に関する共同研 究」における、橋梁の点検・診断実務に関わる技術者の検討会において作成しています。診断結果には、 説明性が求められることから、ディープラーニングではなく、エキスパートシステムを採用し、システム でも診断結果に至った根拠についても可能な限り示すようシステム化しています。本システムは、熟練 診断技術者の考え方を、実務でできるだけ使いやすい形で、知ることができることを目指したシステム ともいえます。

なお、本システムでは、橋に生じる全ての症例を扱うことは不可能であり、また、現在までの知見に基 づいて診断ロジックを組み立てており、今後新たな研究成果や知見が得られた場合、それをもとにシス テムを更新する可能性があります。また、定量的な指標が設定できていないものも含まれ、個別検討とな らざるを得ないものも含まれています。システムは技術的に望ましいと考えられる案を示しますが、診 断の支援という位置づけであり、最終的には道路管理者が判断するという使い方を前提としています。 位置づけについて正しく理解した上で活用してください。

2

#### 1.2 用語の定義

| 用語       | 本システム上の意味                            |
|----------|--------------------------------------|
| 変状 (症状)  | 通常とは異なる状態または前回点検時から変化が生じた状態          |
| 損傷(疾患)   | 外力作用や環境作用、材料劣化等の各種の原因により構造物または部材の性能  |
|          | が損なわれる現象(但し、構造物または部材の性能に直接影響を及ぼさない施  |
|          | 工不良は含まない)。                           |
| 診断       | 損傷及び原因を特定し、損傷の進行性等を踏まえ、次回点検までの措置の必要  |
|          | 性や措置方法の所見を示す行為。                      |
| 予防保全     | 損傷原因の除去等の処置を行うことで元の健全な状態に戻すことにより、橋の  |
|          | 長寿命化やライフサイクルコストの低減を図ること。             |
| 長寿命化     | 損傷原因の除去、完全な処置により元の状態(健全な状態に)復帰させること。 |
|          | なお、損傷が生じていない段階で将来的に損傷となることが予想される場合、  |
|          | 損傷になる原因を除去することも長寿命化とする。              |
| 延命       | 完治は難しいが、損傷の進行をコントロールして橋をより長く使うこと。    |
| 危機管理     | 損傷の進行の確実な制御が困難な状態で、落橋や事故等が生じないように管理  |
|          | すること。                                |
| 緊急措置     | 緊急的な措置を行うこと。                         |
| 損傷なし     | 損傷ではないという診断。措置は不要。                   |
| 早急な措置は不要 | 損傷ではあるが、次回の定期点検までに急いで措置を行う必要はない。     |

#### 1.3 本システムの適用範囲

システムで対象としている橋梁部材は以下の通りです。

| 対象部材  | 部位  | 損傷種類        |
|-------|-----|-------------|
| RC 床版 | 一般部 | 疲労          |
|       |     | 土砂化1(輪荷重)   |
|       |     | 土砂化2(凍害)    |
|       |     | 土砂化3(凍結防止剤) |
|       |     | 土砂化 4 (ASR) |
|       |     | 塩害(飛来塩)     |
|       |     | 塩害(海砂)      |
|       | 張出部 | 鉄筋の腐食(塩分なし) |
|       |     | 凍害          |

#### 1.4 想定している本システムの利用者

本システムを利用する者は、橋梁の定期点検を行うにあたって、橋梁に関する必要な知識及び技能を 有していることを想定しています。ここで、橋梁に関する必要な知識及び技能を有する者とは、例えば、 「道路橋点検士(一般財団法人橋梁調査会)」等の資格を有する者を指します。

但し、本システムを経験の浅い技術者の学習・研修目的で使用する場合は、上記の限りではありません。

#### 1.5 本システムの動作環境

本システムの動作確認環境は以下の通りです。

| 項目       | 名称                | バージョン                   |
|----------|-------------------|-------------------------|
| ハードウェア   | Microsoft Surface | Surface Pro7 / Go / Go2 |
| OS       | Windows 10        | Pro                     |
| 開発言語     | РНР               | 7.3 以上                  |
| データベース   | PostgreSQL        | 9.4 以上                  |
| Web サーバー | Apache            | 2.4 以上                  |

【注意事項】

本書は、土木研究所が主催する共同研究で作成した「橋梁診断支援 AI システム(本システム)」を対象 としたものであり、本年度以降も改良を予定しています。その為、本書に記載の内容から変更となる場合 があります。

また、本システムに橋梁諸元情報や点検で得られた情報を入力することで、損傷原因や措置方針に関 する示唆等が表示されますが、本システムは点検・診断を支援するものであり、最終的な判断はシステム 使用者が行うものとします。土木研究所は本システムを使用することで生じた不利益については一切の 責任を負いません。

#### 2. 操作説明

#### (0) 初期画面

#### 橋梁維持管理システム

#### 本システム使用上の留意点

- 本システムは、道路橋定期点検要領で求める健全性の診断を行うことが目 的ではなく、予防保全段階の見極めや、メカニズムに適合した措置方針の 決定等を目的としています。
- 健全性の診断は、本システムで出力する対策区分判定(案)とその理由、 橋梁定期点検要領(H31.3)における対策区分判定と健全性の診断の一般的 な対応を参考にすることができますが、橋梁ごとの条件などを考慮して判 断する必要があります。
- なお、措置の必要性は、本システムで実施できる部材単位の検討に加え、 同じ機能を担う部材群など広い範囲で検討することで合理的となる場合が あることに留意して判断する必要があります。
- 上記の留意点に加え、本システムの取扱説明書に記載している部材別の前 提条件などを確認のうえで使用してください。

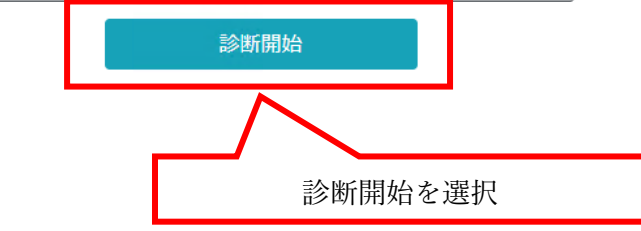

・ Google Chrome からシステムを起動後、「診断開始」をクリックします。

#### (1) 診断データの取り込み

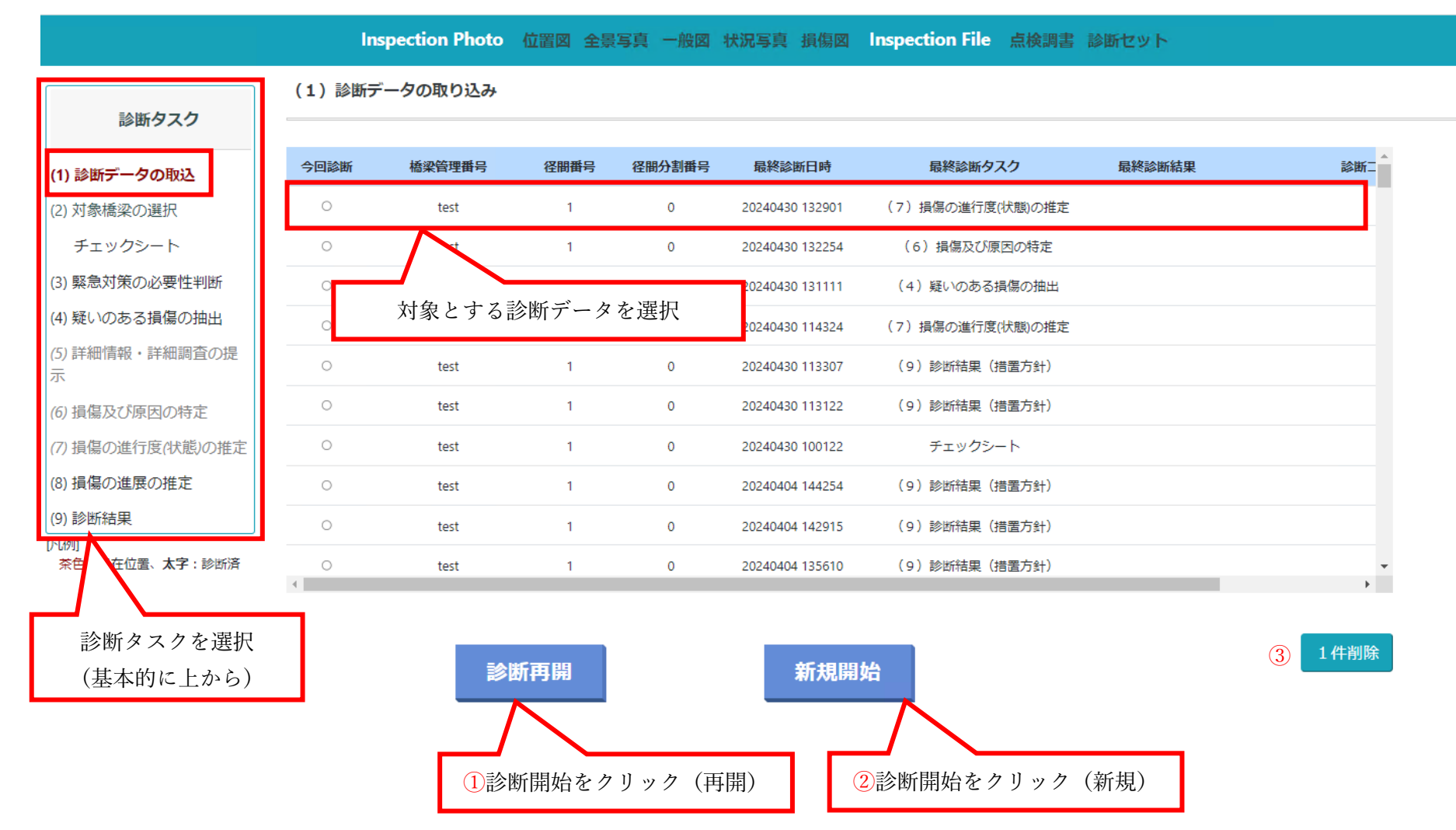

- ・ 左側に現在の診断ステップの進行状況が表示されます。
- ・ 画面中央に診断結果が作成済みの橋梁が表示されます。

診断データが既にある場合

・ 途中まで診断を行った橋梁の入力を再開する場合、診断結果の出力まで終了した情報を編集したい場合は「①診断再開」をクリックします。

新規に診断を開始する場合

・ 新規に診断を開始したい場合は「②新規開始」をクリックしてください。

※不要な診断データは「③1件削除」から削除することができます。

#### (2) 対象橋梁の選択

(2-1)対象橋梁の読み込み・新規作成

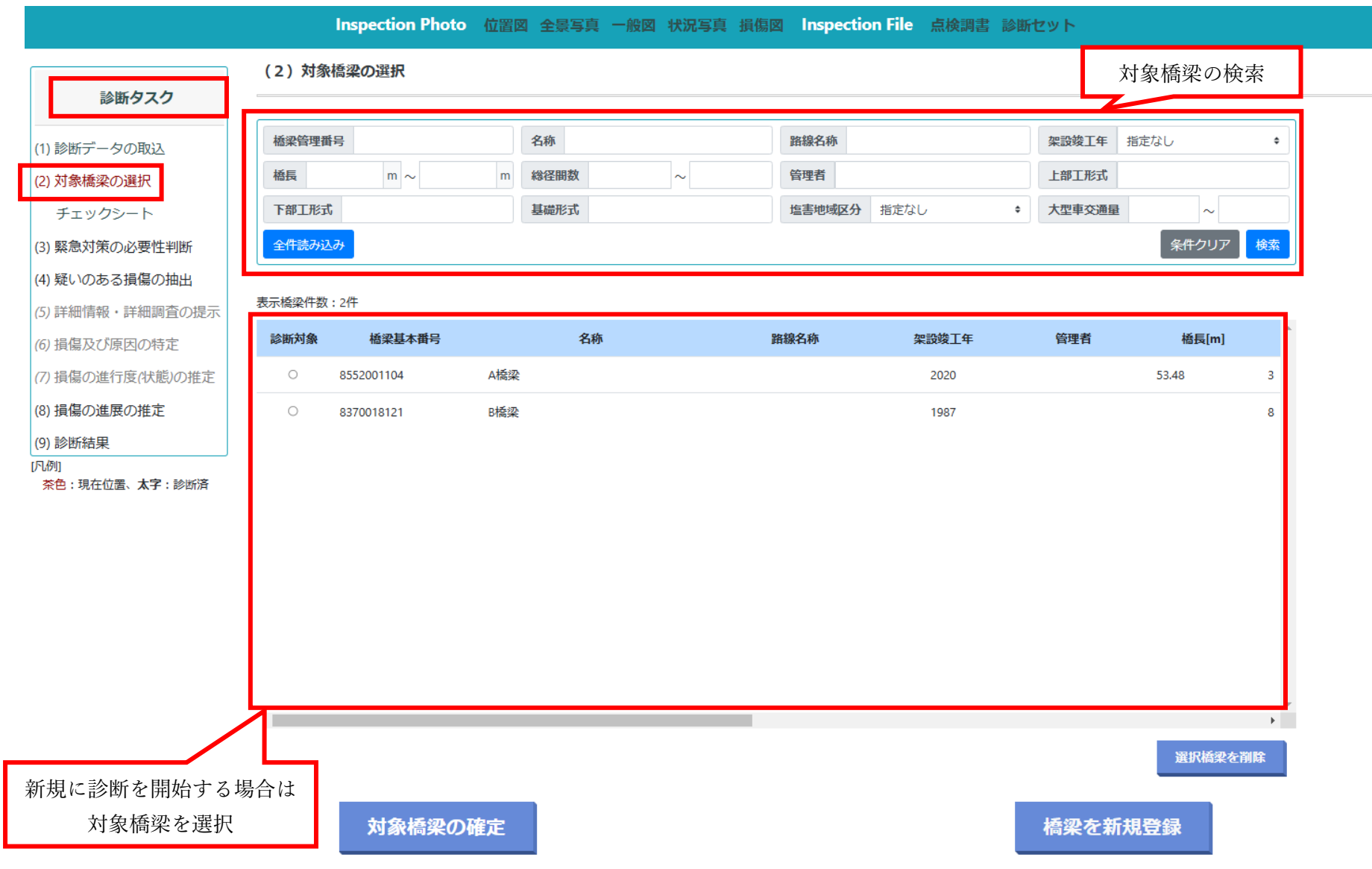

・ 既存橋梁データを参照したい場合、上段のボックスに情報を入力して検索することができます。

#### 診断再開を選択した場合

- ・ 左側の「診断タスク」から「チェックシート」を選択してください。
- ・ (2-4) チェックシート(点検情報の入力)まで進みます。

#### 新規に診断を開始する場合

- ・ 「新規開始」を選択した場合は、対象橋梁を選択または新規登録します。
- ・ 橋梁情報が既に登録済みの場合は、画面中段の橋梁一覧から橋梁を選択し、「対象橋梁の確定」を選択します。
- ・ 橋梁情報の登録は「橋梁を新規登録」を選択します。

※不要な橋梁データは「選択橋梁を削除」から削除することができます。

(2-2) チェックシート (橋梁諸元情報の入力)

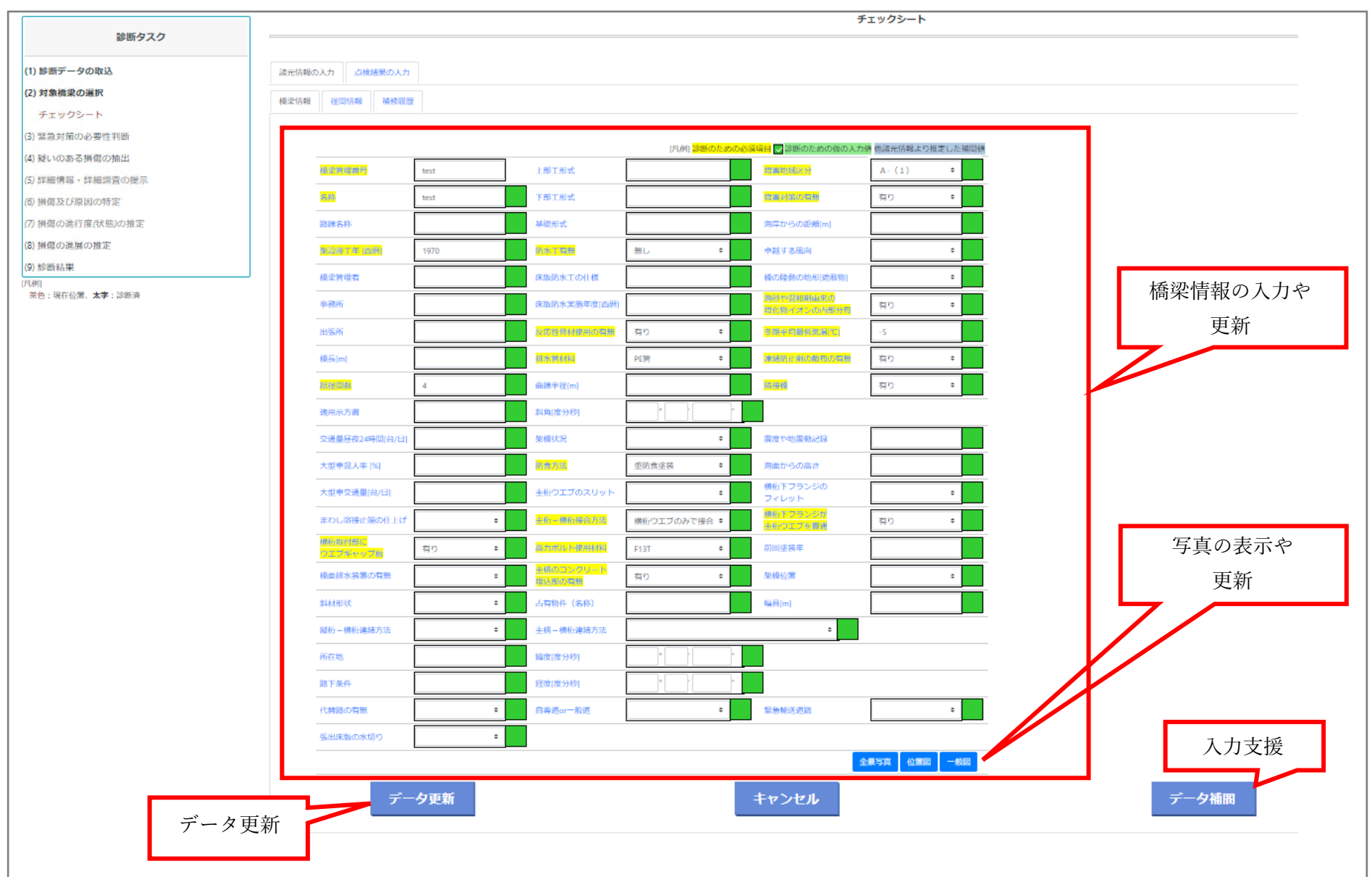

新規に診断を開始する場合

- ・ 橋梁諸元情報を入力します。
- ・ 表示されている項目について、情報を記入してください。
- ・ <mark>黄色ハッチング</mark>のデータ項目が入力必須項目です。
- なお、R6年度時点のシステムでは、対象部材はRC床版としており、以下の入力項目についてはRC床版の診断ロジックに影響がないため、
   「不明」、「対象外」を選択いただいても、診断は正常に出力されます。
   横桁取付部にウェブギャップ板、反応性骨材使用の有無、排水管材料、防食方法、主桁一横桁接合方法、高力ボルト使用材料、主構のコンク
  - リート埋込部の有無、塩害対策の有無、海砂や混和剤由来の塩化物イオンの内部分布、隣接橋、横桁下フランジが主桁ウェブを貫通
- 右下のデータ補間ボタンをクリックすることで、空欄のデータ必須項目に推定値を入れることができます(架設竣工年などは補間不可)。
   (データ補間機能は最終手段であり、補間されたデータについてシステム利用者が再確認するようにしてください。)
- ・ 値が正確ではないものの、診断のためにやむを得ず仮の値を入力した場合は、<br />
  □にチェックを入れて、仮値であることを明確にしてください。
- ・ 橋梁や周辺環境の写真、一般図、位置図等がある場合は画像データを登録することができます。
- ・ 登録可能なデータ形式は、jpg, jpeg, png, bmp 形式です。
- ・ 入力が完了した後、データ更新をクリックしてください。

#### (2-3) チェックシート (径間情報)

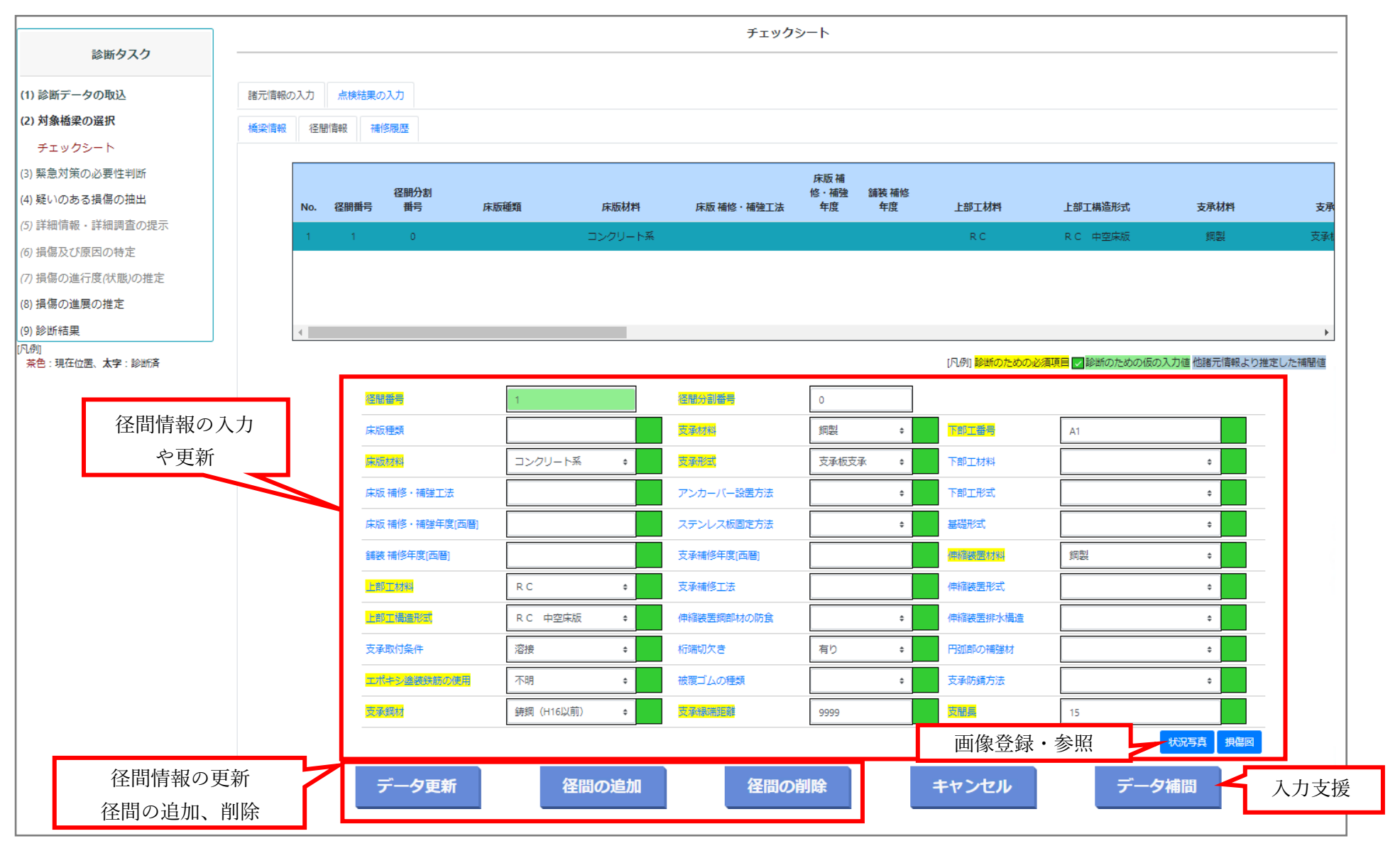

新規に診断を開始する場合

- ・ 「径間情報」タブをクリックして、径間情報を入力します。
- ・ <mark>黄色ハッチング</mark>のデータ項目が入力必須項目です。
- なお、R6年度時点のシステムでは、対象部材はRC床版としており、以下の入力項目についてはRC床版の診断ロジックに影響がないため、
   「不明」、「対象外」、「仮値」を選択・入力いただいても、診断は正常に出力されます。
   上部工材料、エポキシ塗装鉄筋の使用、支承鋼材、支承材料、支承形式、支承縁端距離、伸縮装置材料、支間長
- 右下のデータ補間ボタンをクリックすることで、空欄のデータ必須項目に推定値を入れることができます。
   (データ補間機能は最終手段であり、補間されたデータについてシステム利用者が再確認するようにしてください。)
- 診断のために仮の値を入力している場合は、□にチェックを入れて、仮値であることを明確にしてください。
- · 径間に関する画像データ等があれば登録することができます。
- ・ 登録可能なデータ形式は、jpg,jpeg,png,bmp 形式です。
- ・ 複数径間ある場合は、「径間の追加」から径間を追加できます。
- ・ データの入力が完了したらデータ更新をクリックしてください。

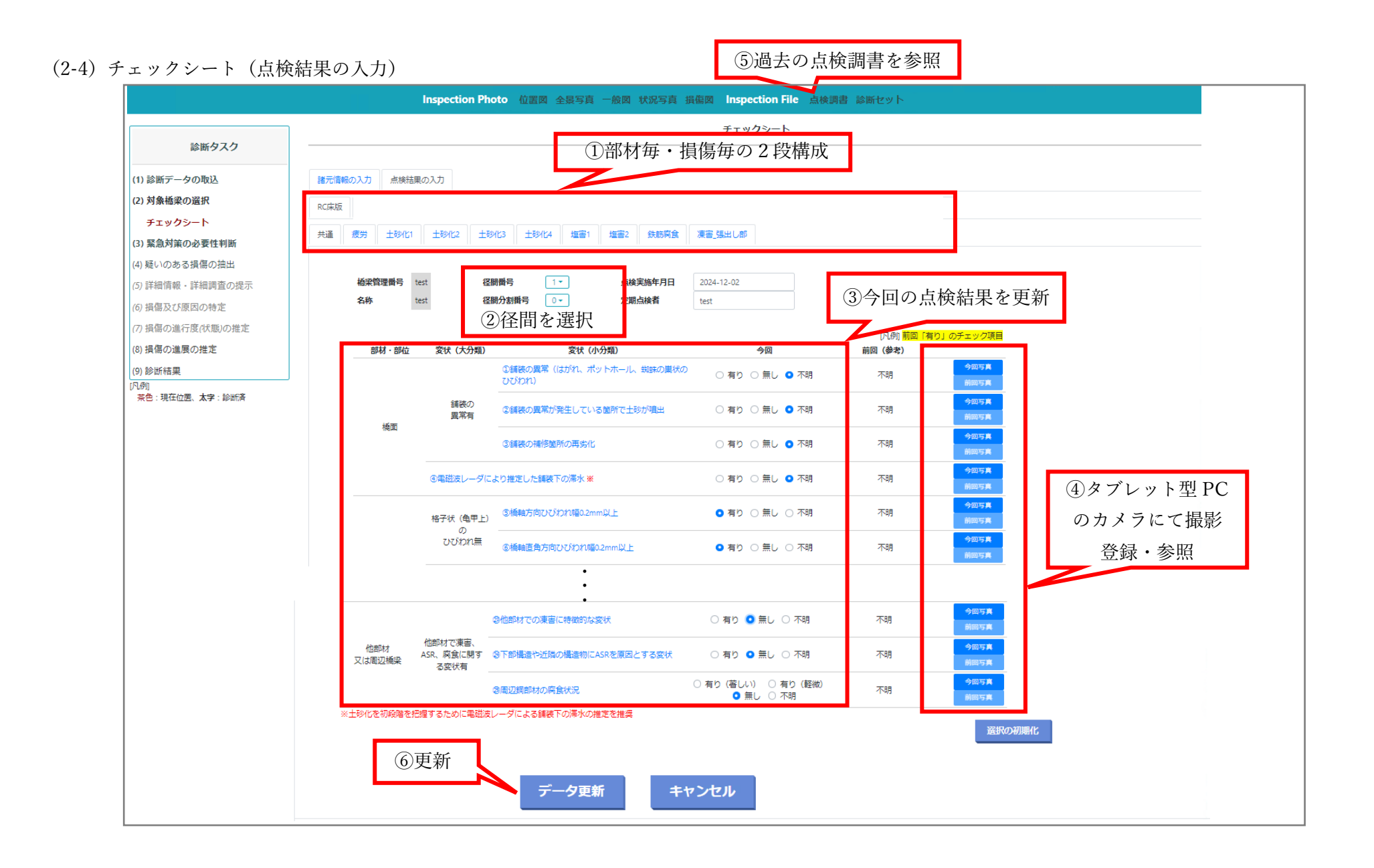

・ 点検情報を入力します。

- · 入力用のチェックシートは部材毎・損傷毎の二段階になっています。
- ・ ①を確認して、診断したい部材、対象損傷を選択してください。
- ・ 選択した部材、損傷毎に、必要なチェック項目が表示されます。
- ・ ②の箇所で、診断したい径間番号・部材分割番号を選択します。
- ・ 部材毎に入力する必要のある項目が表示されるので、点検で得られた情報を基に③変状の有/無/不明を選択してください。
- システムを用いた前回点検結果がある場合は、「前回点検結果」の列に前回入力結果が表示されます。
   (前回点検にて「有」と判定したデータ項目については、黄色ハッチングで強調されます。)
- ④カメラ機能付きタブレット端末でシステムを使用する場合、システムから直接カメラ機能を利用できます。選択肢横の「写真」からカメラ 機能を起動して撮影してください。
- ・ 別途に画像をお持ちの場合(デジカメ等で撮影)は、ファイルを指定することで登録することができます。
- ・ 画像は何枚でも登録可能です。
- ・ 登録可能なデータ形式は、jpg,jpeg,png,bmp 形式です。
- ・ 画像を登録する際に、径間内でのおおよその位置(橋軸方向:3分割、橋軸直角方向:3分割)を位置情報として付与可能です。
- ・ 詳細点検の結果がある場合は、部材を選択後、損傷原因を選択すると対応する詳細調査結果を登録することができます。詳細調査については

   (5)で説明します。
- ・ ⑤過去の点検調書(PDFファイル等)を登録、参照することができます。
- · データ登録後、⑥「データ更新」をクリックすると情報が反映されます。

#### (3) 緊急対策の必要性判断

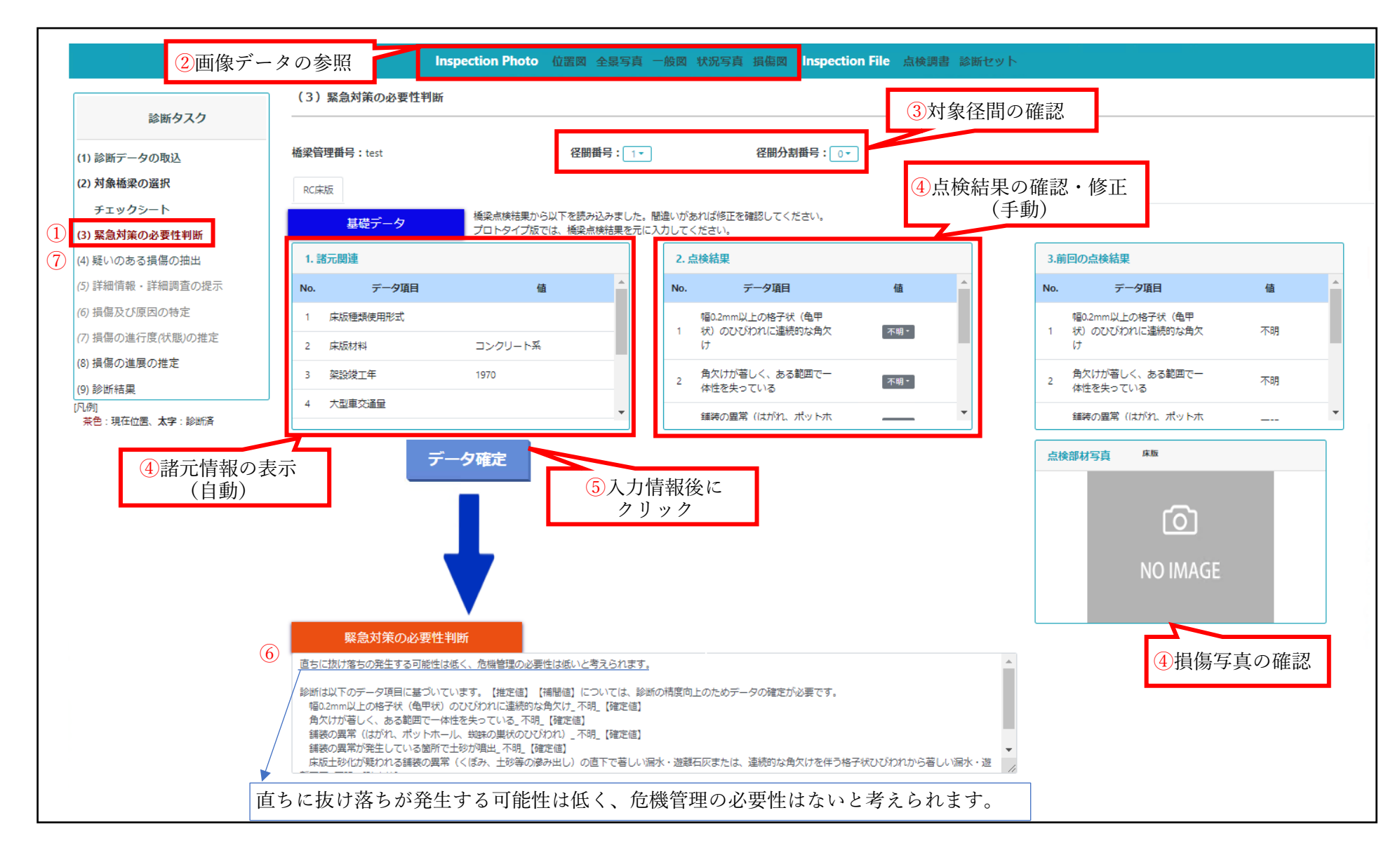

・ ①緊急対策の必要性判断をクリックします。

- ・ ②画面上部に「位置図」「写真」等が表示され、選択すると登録済みの画像が表示されます。
- · ③「径間番号」及び「対象部材」が正しく選択されているか確認ください。
- ・ ④登録済みの「1.諸元関連」「2.点検結果」「3.前回の点検結果」「点検部材写真」が表示されます。
- · ⑤入力情報に問題が無ければ「データ確定」をクリックしてください。
- · ⑥「疑いのある損傷の抽出」に緊急対策の必要性に関する所見が表示されます。
- ・ ⑦緊急対策の必要性がない場合は、「(4)疑いのある損傷の抽出」を選択してください。

#### (4) 疑いのある損傷の抽出

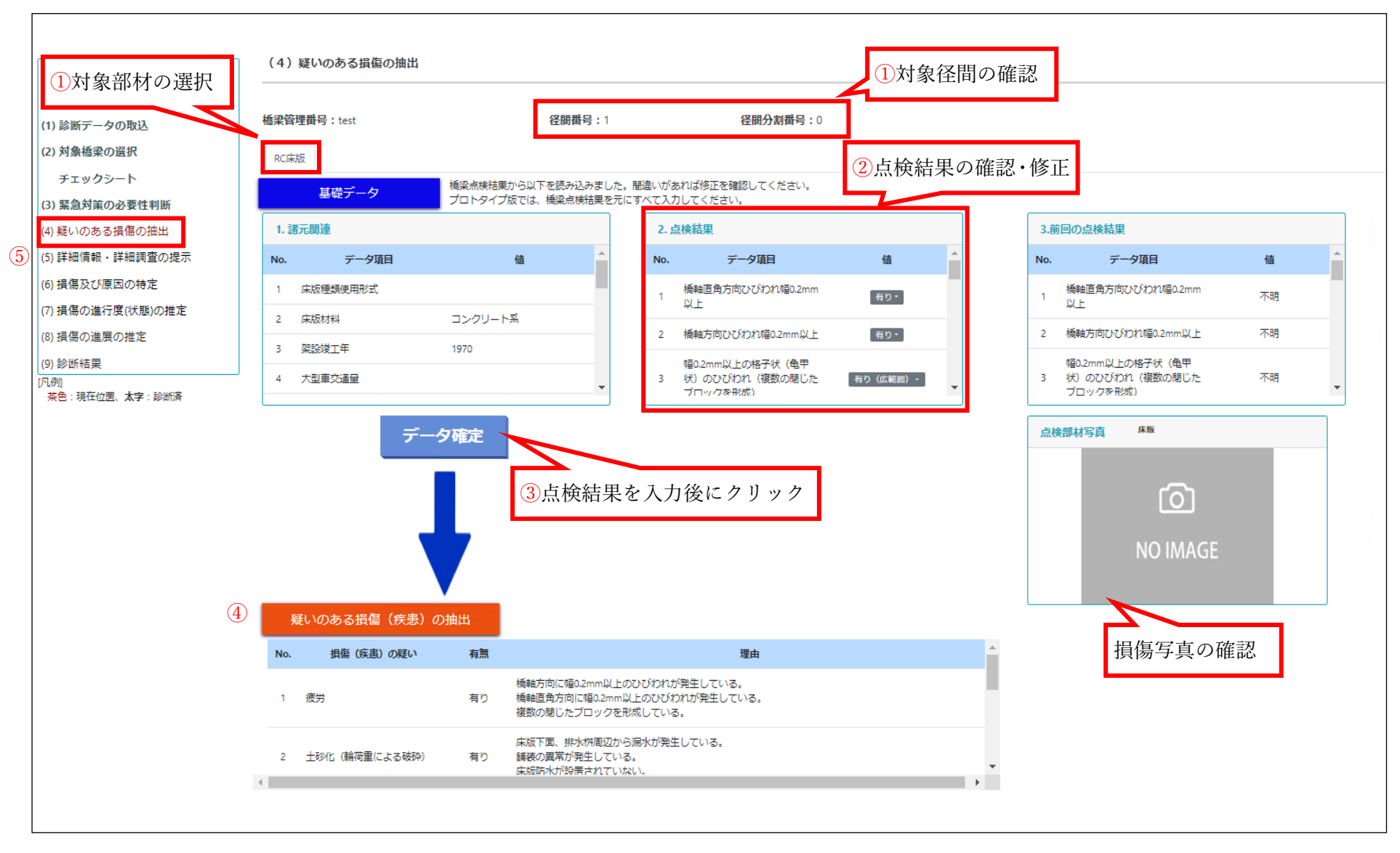

- · ①「径間番号」及び「対象部材」が正しく選択されているか確認ください。
- ・ 登録済みの「1.諸元関連」「2.点検結果」「3.前回の点検結果」「点検部材写真」が表示されます。
- ・ 点検結果はチェックシートで入力していない場合、②の欄から入力することができます。
- · 入力情報に問題が無ければ③「データ確定」をクリックしてください。
- ・ 部材毎に④「疑いのある損傷」が抽出されます。
- ・ ⑤「詳細情報・詳細調査の提示」をクリックしてください。

#### (5) 詳細情報・詳細調査の提示

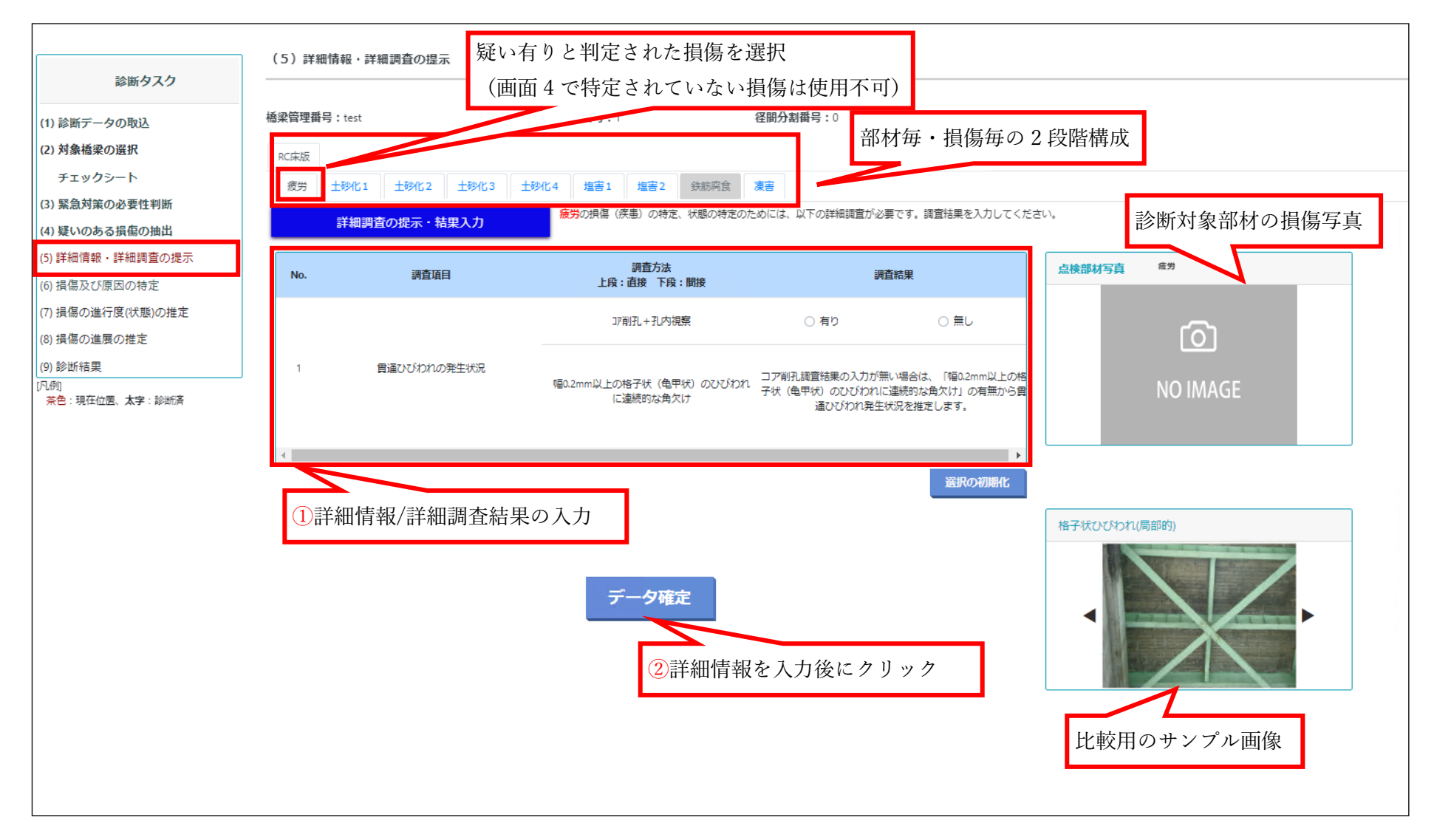

- · 「疑いのある損傷」とされた損傷に関して、部材毎に詳細調査情報を入力します。疑いのないと判定された損傷は入力不可になります。
- ・ ①「詳細調査の提示・結果入力」ボックスに表示される項目が、必要な詳細調査情報項目および標準的な取得方法です。必要に応じて詳細調 査を実施し、調査結果を入力してください。
- ・ 詳細調査結果がある場合は、結果を入力し、②「データ確定」をクリック後、「損傷及び原因の特定」を選択してください。

(6) 損傷及び原因の特定

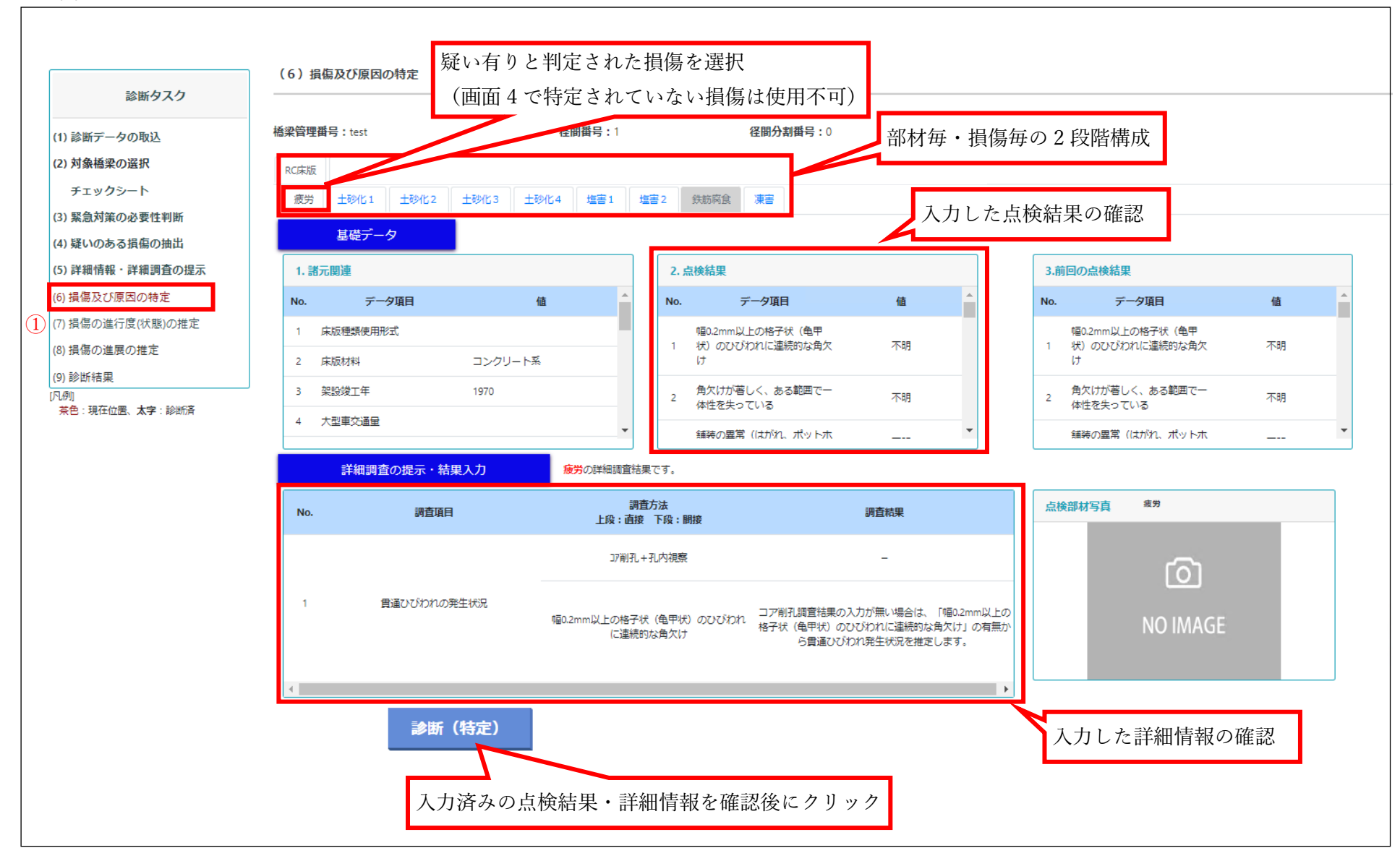

- ・ これまでに入力した情報が部材毎・損傷原因毎に表示されます。
- ・ 損傷及び原因の特定を行いたい部材、原因を選択して、「診断(特定)」を選択してください。
- ・ 画面下部「損傷の特定」ボックスに部材毎の損傷原因に関する所見が表示されます。
- ・ 「追加情報の入力」ボタンが表示された場合は画面の指示に従って情報を入力して下さい。
- ・ その後、①「損傷の進行度(状態)の推定」を選択してください。

(7) 損傷の進行度(状態)の推定

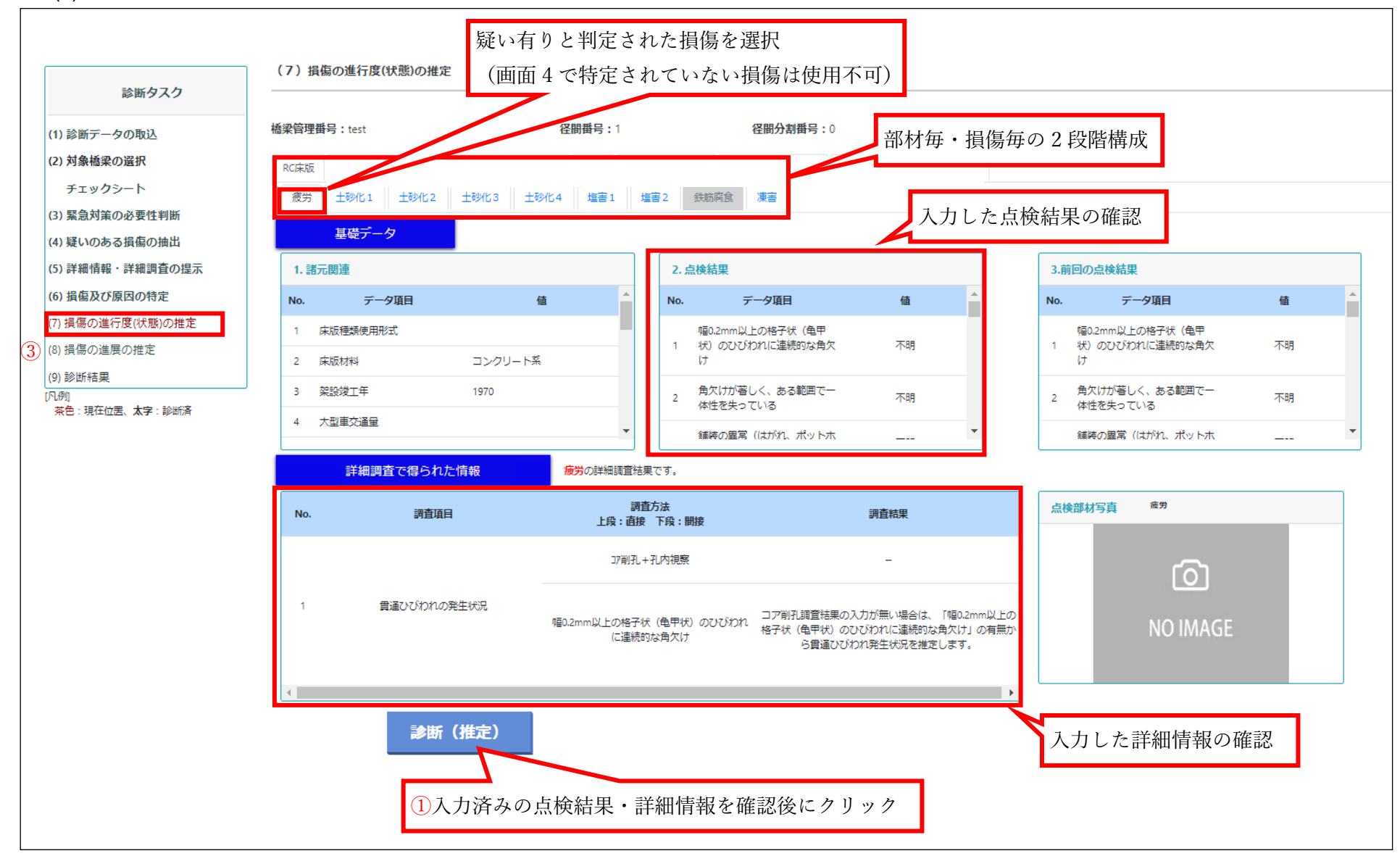

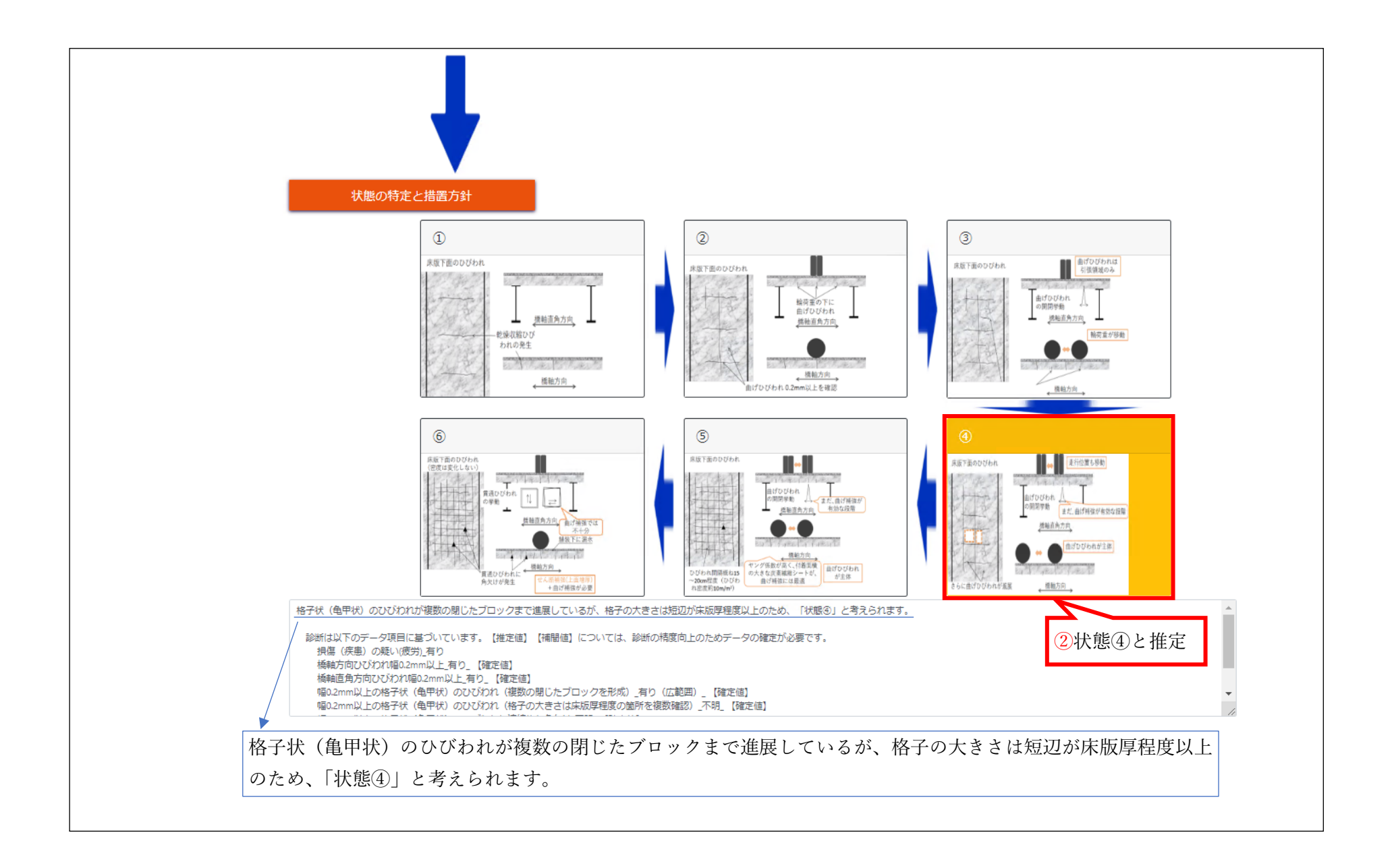

- ・ これまでに入力した情報が部材毎・損傷原因毎に表示されます。
- ・ 損傷の進行度の推定を行いたい部材・原因を選択して、①「診断(推定)」をクリックしてください。
- ・ ②部材毎・損傷原因毎にシステムで推定される損傷の進行段階がハイライトされて表示されます。(上図の例では6段階有るうちの4段階目の損傷程度という意味)
- ・ 併せて、診断所見が出力されます。所見に問題がなければ、③「損傷の進展の推定」をクリックします。

#### (8) 損傷の進展性の推定

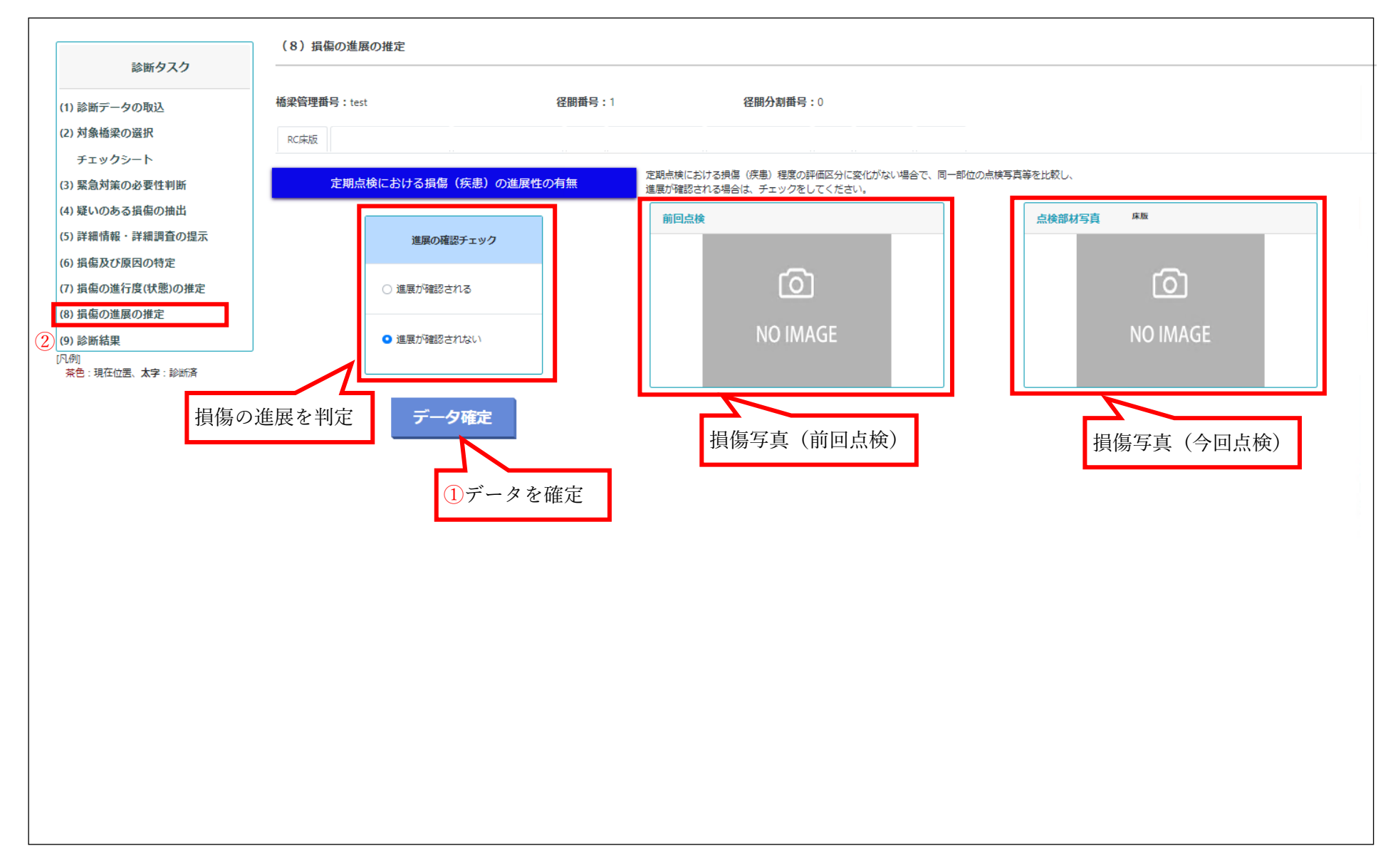

- ・ 損傷の進展性を判定します。
- ・ 部材毎に、今回確認された損傷と前回点検で確認された損傷画像を比較し、進展性を判断してください。前回点検時の損傷写真が未登録の場 合は表示されません。
- 損傷の進展チェックボックスに前回点検からの進展の有無を入力し、①「データ確定」をクリックしてください。
- ・ 進展性を入力した後、データ確定を選択し、②「診断結果」をクリックしてください。

#### (9) 診断結果

| 5415 A 3 A                                                                                                    | (9)診断結果(措置方針)                                                                                                    |                                                                                                    |
|----------------------------------------------------------------------------------------------------|----------------------------------------------------------------------------------------------------|----------------------------------------------------------------------------------------------------|
| isimタスク<br>(1) 診断データの取込<br>(2) 対象橋梁の選択                                                                                     | 橋梁毓理爾号:8552001104 径間番号:1 径間分割番号:0                                                                                                    | 損傷に関する診断結果                                                                                                    |
| チェックシート (3) 緊急対策の必要性判断 (4) 疑いのある損傷の抽出 (5) 詳細情報・詳細調査の提示 (6) 損傷及び原因の特定 (7) 損傷の進行度(状態)の推定 (0) 損傷の進行度(状態)の推定 (0) 損傷の進行度(状態)の推定 | 損傷(疾患)及び原因<br>車線部の床散上面が常に滞水し、土砂化が発生していることから、「土砂化(輪荷重による破砕)」であると考えられます。<br>診断は以下のデータ項目に基づいています。【推定値】【補間値】については、診断の精度向上のためデータの確定が必要で<br>損傷(疾患)の疑い土砂化(輪荷重による破砕))有り<br>舗装の異常が発生している箇所で土砂が噴出(無し。【確定値】<br>床散下面、排水ます周辺から高水・遊離石灰(無し。【確定値】<br>車線部の編装下面の滞水(電磁波レーダ調査) 編装と床散の境界が乱れている。【確定値】<br>土砂化深さ(舗装除去+床散上面の網路)」上側気防より上、【確定値】                                                                                                    | 【土砂化1 輪荷重による破砕】<br>疲土砂化(輪荷重による破砕)の状態④の可能性があり、<br>舗装の補修箇所の再劣化や舗装の異常発生箇所の床版<br>下面に漏水が発生していることから、延命+走行性の確                                                                      |
| <ul> <li>(8) 損傷の進展の推定</li> <li>(9) 診断結果</li> <li>(凡何)</li> <li>茶色:現在位置、太字:診断済</li> </ul>                                   | <ul> <li>         提供 (疾患)の進行度(状態)の推定         <ul> <li>             け砂に1輪荷重による破砕<br/>諸核下面が滞水しており、かぶりコンクリートが土砂化しているため、「状態③」と考えられます。         </li> <li>             ※断は以下のデータ項目に基づいています。(推定値)<br/>(推定値)(補間値)については、診断の積度向上のためデータの確定が必要す<br/>損傷(疾患)の縦いけ砂化(輪荷重による破砕))有り             (確定値)             (取しかけ砂化(輪荷重広しる破砕))有り             (取しか)(取わる構築の腐常く(ほみ、土砂等の液み出し)の直下で着しい塩水・遮頼石灰または、連続的な角欠けす<br/>準備部の編装下面の滞水(電磁波レーダ調査) 舗装と床数の境外が乱れている。【確定値】             土砂化深さ(詳細調査) 上税以防より上 [確定値]             土砂化深さ(詳細調査) 上税以防より上 [確定値]             土砂化深さ(詳細調査) 上税以防より上 [確定値]             土砂化深さ(特相目視) 貫連無し。[確定値]             土砂化深さ(特相目視) 貫連無し。[確定値]             土砂化深さ(特相目の点検時を比較すると、損傷(疾患)の進行が確認されませんでした。         </li> <li>             けのの点検時をと向の点検時を比較すると、損傷(疾患)の進行が確認されませんでした。         </li> <li>             け、(輪右重広による破砕)の以勉(の可能性があり、舗装の構像預所の再劣化や舗装の腐常発生預所の味取下面に 隔水が可<br/>必要な対策(案) は以下の通りです。             ・ 床取用分別構定:</li> </ul> <li>             ればのついたです。             ・ 床取用分別構定:</li> </li></ul> <li>             れよびの通りです。             ・ 床取用分別構定:</li> <li>             ・ 床取用分別構成の安全性の観点から、速やかに(次回定期点検まで (S年程度以内)) 補修等を行ついため方<br/>収益し、「報告に対する。         </li> <li>             確認定して多る。         </li> <li>             来観 (実工) (繊維法の安全性の観点から、速やかに(次回定期点検まで (S年程度成以内)) 減修等を行ついため方<br/>北市のあため、単徳な損害が必要である。         </li> <li>             本観道の一の運用:</li> <li>             他の違してある。         </li> <li>             ため、単徳な見てある。         </li> <li>             他の読用:</li> <li>             他の違しため、</li> <li>             他の違いをする。         </li> <li>             ため、単徳な見てある。         </li> <li>             「転換るとその違いである。         </li> <li>             ため、単徳な見てある。         </li> | <ul> <li>保※13(床版更新+遮水)が必要と考えられます。</li> <li>必要な対策(案)は以下の通りです。</li> <li>床版部分打替え※7</li> <li>床版全面取替え※7</li> <li>対策区分判定(案):橋梁構造の安全性の観点から、速やかに(次回定期点検まで(5年程度以内))補修等を行う</li> </ul> |
| 措置方針(案)                                                                                                    |                                                                                                    | 必要がある。<br>理由:電磁波レーダ調査の結果等により、舗装と床版上<br>面の境界部に劣化・破砕が確認され、ポットホー<br>ルからの土砂噴出や床版下面の漏水など、土砂化<br>の進行が疑われる症状が見られる状態。5年間放<br>置すると抜け落ちが発生する恐れがあるため、早<br>急な措置が必要である。                  |
|                                                                                                    | 2 カルテに保存 3 矛盾、未解決のため再検                                                                                                    | 計 (4) 点検調書の出力                                                                                                    |

部材毎に損傷の原因や進行度、措置方針(案)が表示されます。なお、「損傷(疾患)及び原因」、「損傷(疾患)の進行度(状態)の推定」の 部分では、診断結果(以下の1行目)に加えて2行目以下のようなメッセージが表示され、診断に用いた全てのデータ項目を確認できます。

1行目 通常のメッセージ:例 格子状(亀甲状)のひびわれが発生していないことから、「疲労」以外の損傷であると考えられます。 など
 2行目 定型文:診断は以下のデータ項目に基づいています。【推定値】【補間値】については、診断の精度向上のためデータの確定が必要です。
 3行目以降 データ項目; 以下に例示

 データ1の項目名\_データ1の内容\_【確定値】or【推定値】or【補間値】
 データ2の項目名\_データ2の内容\_【確定値】or【推定値】or【補間値】

- データ3の項目名\_データ3の内容\_【確定値】or【推定値】or【補間値】
- · ①「補足」をクリックすると、措置の実施に際して参考となる情報が表示されます。
- ・ 診断結果に問題が無い場合は②「カルテに保存」をクリックしてください。データが保存され、診断を終了できます。
- 診断結果に矛盾がある場合や保留にしたい場合、③「矛盾、未解決のため再検討」をクリックしてください。これまでの入力データは保存されますが、「(1)診断データ」の取り込み画面で「最終診断結果」が「再検討」と表示されます。
- ・ ④「点検調書の出力」をクリックすると、システムに登録されたデータに基づき国への提出様式である様式1、様式2(平成31年2月)が作 成、出力されます。